Zelená nafta za rok 2024 (za rok 2024 jiná než roční varianta není možná)

## Pokusím se Vás provést

Na portálu farmáře a IZR si vygenerujte tiskopisy spotřeba dle normativů, podíl zastoupených plodin.., intenzitu zvířat, . A stáhněte si na své uložiště.

V ELPISu vygenerujete tiskopisy na těchto řádcích

### 02 Tisky pro Zelenou naftu

| 0                                                 |                        | 2. Zas         | toupení citlivých plodi | in a révy vinné roční  |                           |                         |
|---------------------------------------------------|------------------------|----------------|-------------------------|------------------------|---------------------------|-------------------------|
|                                                   |                        | 3. Sp          | otřeba dle normativů    |                        |                           |                         |
| V IZR je potřeba nastavit takto                   |                        |                |                         |                        |                           |                         |
| Základní Stavy zvířat Hlášení a chybníky          | Ušní známky            | Dotace         | Zelená nafta            | Výpočty intenzit       | Správa kontaktů           | Přirozená plemenitl     |
| Podklady ZN od 2019 Podklady ZN do 2018           |                        |                |                         |                        |                           |                         |
| ΝΟΥΥ΄ ΥΫ́ΡΟČΕΤ                                    |                        |                |                         |                        |                           |                         |
| Typ výpočtu Roční intenzita                       | 🗢 Obdobi               | 2024           |                         | <b>\$</b>              | SPUSTIT VÝPOČET           |                         |
| Čtvrtletní intenzita: Použijte v případě, že prol | kazujete spotřebu min  | erálních olejů | evidencí o skutečn      | e spotřebě a daňové pi | řiznání předkládáte za ka | alendářní čtvrtletí.    |
| Ročni intenzita: Použijte v připadě, že spor      | třebu minerálnich olej | ů prokazujete  | ústřední evidenci l     | hospodářských zvířat a | daňové příznání předklá   | dáte za kalendářní rok. |

Spotřeba dle normativů: Použijte v případě, že spotřebu minerálních olejů prokazujete ústřední evidencí hospod. zvířat a chcete provést výpočet spotřeby minerálních olejů při chovu zvířat dle normativů za zdaňovací období kalendářní rok.

### Po spuštěném výpočtu se po chvíli ukáže tento řádek a stáhnete si export do PDF

| <br>               |               |                     |                  |                    | Export do PDE    |        |           |         |                       |                      |  |
|--------------------|---------------|---------------------|------------------|--------------------|------------------|--------|-----------|---------|-----------------------|----------------------|--|
| Identifikátor sady | Dotační titul | Zdaňovací<br>období | Uživatel         | Zahájení výpočtu 🔻 | Ukončení výpočtu | Status | Počet VDJ | Výměra  | Intenzita<br>chovu HZ | Normativ<br>spotřeby |  |
| ۲                  | ۲°            | ۲°                  | ۲°               | ٩                  | ۴                | ٩      | ۲°        | ۲°      | ۲٥                    | ۲°                   |  |
|                    |               |                     | 0 0 1 (00 1 COO) |                    |                  |        | 40.00 EZ  | 400 T T |                       |                      |  |

### Následně vygenerujete spotřebu

| NOVÝ             | /ÝPOČET           |                     |          |                    |                  |        |           |        |                       |                      |               |
|------------------|-------------------|---------------------|----------|--------------------|------------------|--------|-----------|--------|-----------------------|----------------------|---------------|
| Typ výpočtu      | Spotřeba dle norn | nativů              | \$       | Obdobi 20          | )24              |        |           | \$     | s                     | Ρυστιτ νή            | POČET         |
|                  |                   |                     |          |                    |                  |        |           |        |                       |                      | Funnet de DDF |
| Identifikátor sa | ly Dotační titul  | Zdaňovací<br>období | Uživatel | Zahájení výpočtu 🔻 | Ukončení výpočtu | Status | Počet VDJ | Výměra | Intenzita<br>chovu HZ | Normativ<br>spotřeby | Export do PDF |
| ۲°               | ۲°                | ۲°                  | ۲°       | ٦°                 | ۲°               | ۲°     | ۲°        | ۲°     | ۲٥                    | ۲°                   |               |

## Nyní můžete přejít k vyplnění na stránky celní správy www.celnisprava.cz

| CS CELNÍ<br>SPRÁVA                                                                                                    |                                                                  |                                                                                    | A En Translate                                                                                                    | Vyhledat                                                                                                    | ۹ |
|----------------------------------------------------------------------------------------------------|------------------------------------------------------------------|------------------------------------------------------------------------------------|----------------------------------------------------------------------------------------------------|----------------------------------------------------------------------------------------------------|---|
| <b>O nás Celní úřady</b><br>Myší najedete na<br>O nás Celní úřady Clo                                                                                                    | Clo Daně Dalš<br>Daně a přesunet<br>Daně Další kompetence        | ií kompetence Evropská unie<br>e se na vyskakovací m<br>Evropská unie Aplikace Kor | e Aplikace Kontakty<br>CNU<br>ntakty Formuláře online                                                                                                   | Formuláře online                                                                                                    |   |
| votřební daně                                                                                                    | Ekologické daně                                                  | DPH                                                                                | Nástroje                                                                                                    | Ostatní                                                                                                    |   |
| Informace k tabákovým výrobkům<br>Informace k nakládání se surovým<br>tabákem<br>Informace k povinnému značení<br>lihu<br>Informace pro distributory<br>pohonných hmot<br>Spotřehní daně | <ul> <li>&gt; Biopaliva</li> <li>&gt; Ekologické daně</li> </ul> | > Daň z přidané hodnoty                                                            | <ul> <li>Aplikace pro SPD a EKO</li> <li>Daňové tiskopisy</li> <li>Datové schránky správců<br/>spotřební daně</li> <li>Systém EMCS (Doprava)</li> </ul> | <ul> <li>&gt; Informace pro fyzické osoby</li> <li>&gt; Legislativa</li> <li>&gt; Prominutí příslušenství daně</li> <li>&gt; Daňový kalendář</li> </ul> |   |

Myší klikněte na Daňové tiskopisy a rolujte tak dlouho až najdete:

## Kliknete na ZFO a začnete vyplňovat

#### nyní vidíte vzor vyplnění

| IDENTIFIKACE ÚŘADU                      |                                                                                                    |                                                                                |                                                            |                                                       |  |
|-----------------------------------------|----------------------------------------------------------------------------------------------------|--------------------------------------------------------------------------------|------------------------------------------------------------|-------------------------------------------------------|--|
| Celní úřad pro                          |                                                                                                    |                                                                                | Číslo útvaru                                               |                                                       |  |
| Olomoucký kraj                          |                                                                                                    | -                                                                              | CZ580000                                                   |                                                       |  |
| IDENTIFIKACE PŘIZNÁNÍ                   |                                                                                                    |                                                                                |                                                            |                                                       |  |
| Typ daňového přizpání                   | o řádné                                                                                            |                                                                                |                                                            |                                                       |  |
| ryp danoveno priznam                    |                                                                                                    |                                                                                |                                                            |                                                       |  |
|                                         |                                                                                                    |                                                                                |                                                            |                                                       |  |
|                                         |                                                                                                    |                                                                                |                                                            |                                                       |  |
| Daňové přiznání se podává :             | za zdaňovací období:                                                                               | kalendářní rok 2024                                                            | •                                                          |                                                       |  |
| Daňový subjekt                          | <ul> <li>fyzická osoba</li> </ul>                                                                  |                                                                                |                                                            |                                                       |  |
|                                         | 🔘 právnická osoba                                                                                  |                                                                                |                                                            |                                                       |  |
| Daňové přiznání podává                  | o daňový subjekt                                                                                   |                                                                                |                                                            |                                                       |  |
|                                         | o zástupce daňového subjektu                                                                       | ı fyzická osoba                                                                |                                                            |                                                       |  |
|                                         | o zástupce daňového subjektu                                                                       | i právnická osoba                                                              |                                                            |                                                       |  |
|                                         | zástupce daňového subjektu                                                                         | ı daňový poradce                                                               |                                                            |                                                       |  |
| Datum vvplnění                          | 1.1.2025                                                                                           | ]                                                                              |                                                            |                                                       |  |
| B atan i ypinon                         |                                                                                                    |                                                                                |                                                            |                                                       |  |
| DAŇOVÝ SUBJEKT                          |                                                                                                    |                                                                                |                                                            |                                                       |  |
| ldentifikační číslo osoby               |                                                                                                    |                                                                                |                                                            |                                                       |  |
| 70626961                                | Načíst údaje                                                                                       |                                                                                |                                                            |                                                       |  |
| Název osoby                             |                                                                                                    |                                                                                |                                                            |                                                       |  |
|                                         |                                                                                                    |                                                                                |                                                            |                                                       |  |
| Jméno                                   |                                                                                                    | Příjmení                                                                       |                                                            | Titul*                                                |  |
| Eliska                                  |                                                                                                    | Krav                                                                           |                                                            | <b>•</b>                                              |  |
| Rodné číslo                             | Datum narození                                                                                     | Daňové identifikační číslo                                                     | 1                                                          |                                                       |  |
| 6654110177                              | 11.4.1966                                                                                          | CZ6654110177                                                                   |                                                            |                                                       |  |
| ANO V podle § 57 záko<br>č. 651/2014 ze | na osobu uvedenou výše nebyl vydár<br>ona č. 353/2003 Sb., o spotřebních d<br>dne 17. června 2014. | n inkasní příkaz rozhodnutím Evropski<br>lanich, ve znění pozdějších předpisů, | é komise, a mohu uplatňov<br>v souladu s čl. 1 odst. 4 pís | at nárok na vrácení daně<br>sm. a) Nařízení Komise EU |  |
| SÍDLO NEBO ADRESA MÍ                    | STA POBYTU FYZICKÉ OSOBY                                                                           |                                                                                |                                                            |                                                       |  |
| Ulice                                   |                                                                                                    |                                                                                | Číslo popisné                                              | Číslo orientační                                      |  |
| Osek                                    |                                                                                                    |                                                                                | 232                                                        |                                                       |  |
| Obec                                    |                                                                                                    | Část obce                                                                      |                                                            | PSČ                                                   |  |
| Osek                                    |                                                                                                    |                                                                                |                                                            |                                                       |  |
| Stát                                    |                                                                                                    | Telefon*                                                                       | E-mail*                                                    |                                                       |  |
| Česká republika                         | •                                                                                                  | 603347200                                                                      | ekravcova1966@gmail.com                                    |                                                       |  |
| SESTAVOVATEL PŘIZNÁN                    | Í                                                                                                  |                                                                                |                                                            |                                                       |  |
| Jméno                                   |                                                                                                    | Přímení                                                                        |                                                            | Telefon*                                              |  |
| E                                       |                                                                                                    | K                                                                              |                                                            |                                                       |  |

### Tabulka č. 1

Obsahuje jen jedno číslo a to je celkový počet litrů z dokládaných dokladů o koupi nafty.

TABULKA Č.1 - NÁKUP MINERÁLNÍCH OLEJŮ UVEDENÝCH V § 45 ODST. 1 PÍSM. B) NEBO § 45 ODST. 2 PÍSM. J) ZÁKONA O SPOTŘEBNÍCH DANÍCH ZA CENU OBSAHUJÍCÍ DAŇ

Celkové množství nakoupených minerálních olejů uvedených na přiložených dokladech o prodeji a/nebo na interních dokladech

# Tabulky 2A, 2B, 3 se nevyplňuje

### A jsme u tabulky č.4

Při nejasností se můžete podívat na pokyny k vyplnění, které jsou po rozkliknutí tohoto tlačítka, který je umístěný v horní části obrazovky

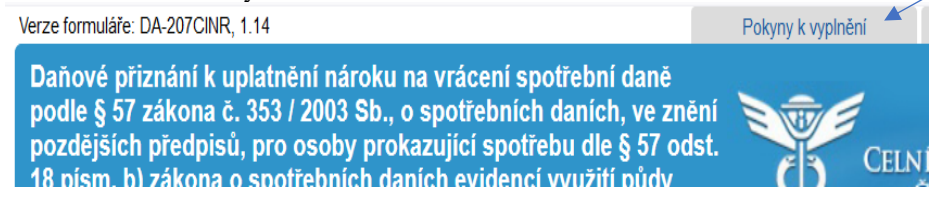

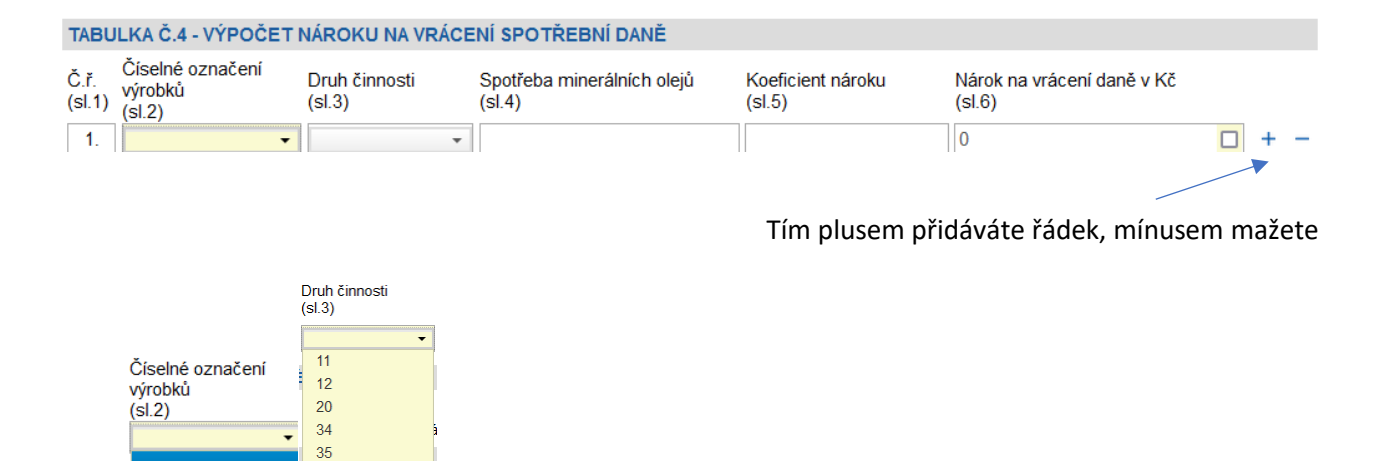

Číselné označení

použijete pro naftu nakoupenou a spotřebovanou v roce 2024 se sazbou spotřební daně 9950 Kč/l (s touto sazbou se nakupovalo celý rok 2024)

použijete pro naftu nakoupenou a spotřebovanou v roce 2024 se sazbou spotřební daně 8450 Kč/l (s touto sazbou se nakupovalo do poloviny roku 2023)

Druh činnosti:

| Kód činnosti | koeficient<br>nároku | Popis činnosti                                                                                                    |
|--------------|----------------------|----------------------------------------------------------------------------------------------------|
| 11           | 3,38 Kč /I           | Rostlinná výroba podle § 57 odst. 3 písm. a) zákona o spotřebních daních se<br>zastoupením citlivých plodin a révy vinné <b>méně než 0,1</b> . Daňový subjekt během<br>celého zdaňovacího období neprovozoval živočišnou výrobu podle § 57 odst. 3<br>písm. b) zákona o spotřebních daních. Výše nároku podle § 57 odst. 6 písm. b)<br>zákona o spotřebních daních.                    |
| 12           | 8,50 Kč/I            | Rostlinná výroba podle § 57 odst. 3 písm. a) zákona o spotřebních daních se<br>zastoupením citlivých plodin a révy vinné <b>alespoň 0,1</b> (včetně 0,10). Daňový<br>subjekt během celého zdaňovací období neprovozoval živočišnou výrobu podle<br>§ 57 odst. 3 písm. b) zákona o spotřebních daních. Výše nároku podle § 57 odst. 6<br>písm. a) bod 2. zákona o spotřebních daních.   |
| 20           | 8,50 Kč/l            | Chov hospodářských zvířat podle § 57 odst. 3 písm. b) zákona o spotřebních daních. Daňový subjekt během celého zdaňovacího období neprovozoval rostlinnou výrobu podle § 57 odst. 3 písm. a) zákona o spotřebních daních. Výše nároku podle § 57 odst. 6 písm. a) bod 1. zákona o spotřebních daních.                                                                                  |
| 34           | 3,38 Kč /I           | Kombinovaná výroba. Současně rostlinná výroba podle § 57 odst. 3 písm. a)<br>zákona o spotřebních daních a chov hospodářských zvířat podle § 57 odst. 3<br>písm. b) zákona o spotřebních daních. Intenzita chovu hospodářských zvířat do<br>0,3 a současně podíl zastoupení citlivých plodin méně než 0,1. Výše nároku<br>podle § 57 odst. 6 písm. b) zákona o spotřebních daních.     |
| 35           | 8,50 Kč/I            | Kombinovaná výroba. Současně rostlinná výroba podle § 57 odst. 3 písm. a) zákona o spotřebních daních a chov hospodářských zvířat podle § 57 odst. 3 písm. b) zákona o spotřebních daních. Intenzita chovu hospodářských zvířat do 0,3 a současně podíl zastoupení citlivých plodin alespoň 0,1. Výše nároku podle § 57 odst. 6 písm. a) bod 4. zákona o spotřebních daních.           |
| 36           | 8,50 Kč/I            | Kombinovaná výroba. Současně rostlinná výroba podle § 57 odst. 3 písm. a) zákona o spotřebních daních a chov hospodářských zvířat podle § 57 odst. 3 písm. b) zákona o spotřebních daních. Intenzita chovu hospodářských zvířat nad 0,3 (včetně 0,30). K podílu zastoupení citlivých plodin se nepřihlíží. Výše nároku podle § 57 odst. 6 písm. a) bod 3. zákona o spotřebních daních. |

Který kód činnosti máte do sl.3 máte vybrat zjistíte ve vygenerovaných tiskopisů z ELPISu a IZRu.

Po vybrání daného kódu se vám automaticky vyplní sl.5 koeficient nároku

Ještě tedy musíte vyplnit sl.4 to je počet litrů na který máte podle vygenerovaných tiskopisů z ELPISu a IZRu nárok, pokud nakoupených litrů je méně, než na kolik máte nárok, zapíšete počet litrů skutečně nakoupených.

Další krokem je, že vyplníte, kam chcete daň vrátit.

Jeden z posledních kroků je nahrát doklady o nakoupení nafty, vygenerované tiskopisy.

V případě že žádáte poprvé přidáváte doklad o vlastnictví bankovního účtu, doklad o vedeni v evidenci zemědělského podnikatele

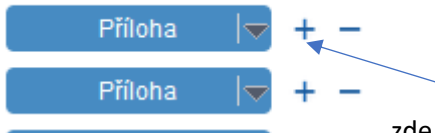

zde přidáváte řádky na nahrávání dokladů. Nebo řádek smažete

Ještě před odeslání musíte vyplnit kolik dokladů, kolik jiných příloh a celkový počet příloh.

A nyní můžete podat. Po kliknutí postupujete tak jako když se přihlašujete v jiných případech do datové schránky.

| Odeslat do datové schránky                                                                            |
|----------------------------------------------------------------------------------------------------|
| Po stisknutí tohoto tlačítka bude formulář zkontrolová<br>a odeslán celnímu úřadu do datové schránky. |

Pokud jste došli až sem, blahopřeji a kdyby přece jen něco neklaplo ke zdárnému podání pište na <u>ekravcova1966@gmail.com</u> nebo volejte 603347200

Eliška Kravcová V Oseku nad Bečvou 1.1.2025